## **Table of Contents**

| Компрессия сырого лога Fullflow               | 3 |
|-----------------------------------------------|---|
| Настройки конфигурации                        | 3 |
| Просмотр агрегированного сырого лога Fullflow | 3 |

## Компрессия сырого лога Fullflow

## Настройки конфигурации

Перейти: Администратор → Конфигурация GUI → QoE Stor: Агрегация сырого лога

Там вы найдете 3 настройки:

1. Период агрегации сырого лога QoE Stor в часах

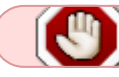

Период агрегации сырого лога ставить минимум 2 часа

- 2. Количество параллельно обрабатываемых партиций
- 3. Уровень детализации логов

Добавить картинку

Также нужно перейти: Администратор → Конфигурация QoE Stor → Настройки журнала Fullflow

Там вы можете найти опцию "Включить фоновое сжатие логов fullflow"

Добавить картинку

## Просмотр агрегированного сырого лога Fullflow

Перейти: QoE Аналитика → Администратор → Информация о табличном пространстве → Информация о агрегированном сыром логе fullflow

Добавить картинку

В открывшемся окне можно выбрать период

Добавить картинку